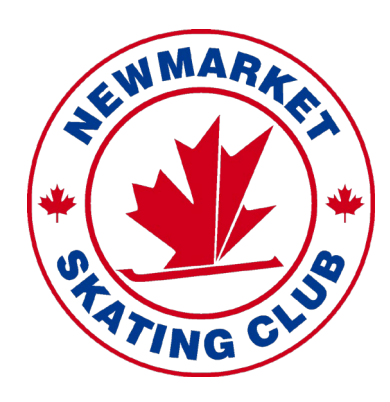

# How to Retrieve CanSkate Evaluations

October, 2020

#### Logon to NSC Athlete Management System

Back to Main Site

https://register.newmarketskatingclub.com/

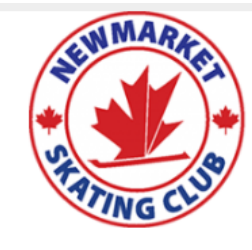

## *Welcome to the* Newmarket Skating Club

**Existing Members** 

Registrationagin Contact Us

#### Welcome to the Newmarket Skating Club's Online Registration

All skating programs take place at the Magna Centre located at 800 Mulock Drive, east of Bayview, west of Leslie.

The on-line system is secure and easy to use. You can pay with credit card or you can choose the option to pay offline with cheque or cash. If you use your credit card for payment, your spot is immediately secured. If you choose the option to pay offline your payment must be received prior to first session. Detailed instructions for offline payments will be provided at the bottom of the invoice once you complete your registration.

For families with 3 or more skaters there is a discount of 5% per skater. all skaters must be registered on the same invoice for it to apply.

There is a discount of 10% offered on the CanSkate and PreCanSkate programs when the same skater registers for 2 or more sessions on the same invoice, this does not apply to summer programs.

NOTE: All pricing is at the per session price and then the multi-day discount will be calculated at checkout. If you are paying in installments, the first payment (inital deposit to reserve your choices) is calculated as 10% of the session price before any discounts are applied plus the Skate Canada fee then the remaining balance is divided over the number of installments. There is a \$25 admin fee to switch sessions.

## Welcome to the Newmarket Skating Club

Logir

Back to Main Site Registration Contact U

| lave | an | Account? |  |
|------|----|----------|--|
|      |    |          |  |

If you've registered with us previously, please login below to proceed

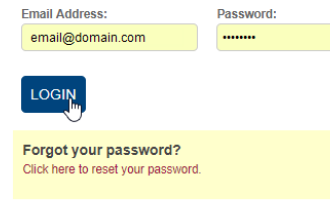

#### First Time Registering?

If you have never registered for a program on this website, you will need to setup an account to get started.

Required Fields are marked with an asterisk

- Family Account Login Information

| Please provide an email and password (minimum 6 characters) for the primary parent/guardian of your account. Keep this information to register your participants for additional<br>programs in the future and to gain access to parent/guardian features, such as registration invoice history, participant profiles and family calendars. |                                               |                         |  |
|----------------------------------------------------------------------------------------------------|-----------------------------------------------|-------------------------|--|
| Email Address *                                                                                                    | Password *                                    | Confirm Your Password * |  |
| Parent/Guardian Information Please provide the main contact for this account. Participar                                                                                                    | nts can be added to the account once created. |                         |  |
| First Name *                                                                                                    | Last Name *                                   |                         |  |

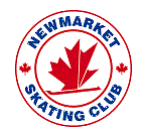

#### Click on your Name to gain entry to your account

This enters you into the Athlete Management System

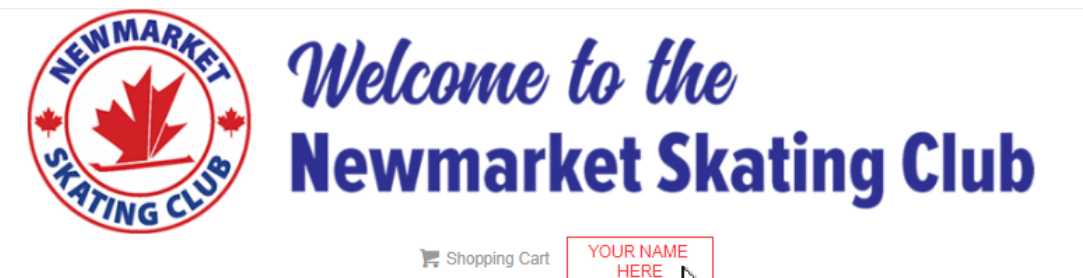

Welcome to the Newmarket Skating Club's Online Registration

All skating programs take place at the Magna Centre located at 800 Mulock Drive, east of Bayview, west of Leslie.

The on-line system is secure and easy to use. You can pay with credit card or you can choose the option to pay offline with cheque or cash. If you use your credit card for payment, your spot is immediately secured. If you choose the option to pay offline your payment must be received prior to first session. Detailed instructions for offline payments will be provided at the bottom of the invoice once you complete your registration.

For families with 3 or more skaters there is a discount of 5% per skater. all skaters must be registered on the same invoice for it to apply.

There is a discount of 10% offered on the CanSkate and PreCanSkate programs when the same skater registers for 2 or more sessions on the same invoice, this does not apply to summer programs.

NOTE: All pricing is at the per session price and then the multi-day discount will be calculated at checkout. If you are paying in installments, the first payment (inital deposit to reserve your choices) is calculated as 10% of the session price before any discounts are applied plus the Skate Canada fee then the remaining balance is divided over the number of installments. There is a \$25 admin fee to switch

#### **Existing Members**

Members who registered last season can simply login with the email and password they used previously and go to the Registration tab. If you cannot remember your login details, PLEASE DO NOT CREATE A NEW ACCOUNT as multiple accounts for a family will create problems.

#### **New Members**

If you have not set up a member account you will need to create a Family Account to get started. To do so please follow these instructions:

If you have an account then proceed to login and if you are new you need to set up a Family account. Instructions for setting up your Family Account are provided here Account Setup Instructions.pdf

- Once you have created your Family Account, click on Registration located in the menu bar at the top of the page. You will then be taken to the Programs page.
- 2. From the Programs page, use the filters on the left to select the correct

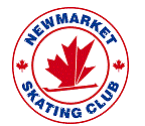

#### Welcome to the Athlete Management System

You can track financial status and all current and historical invoices here

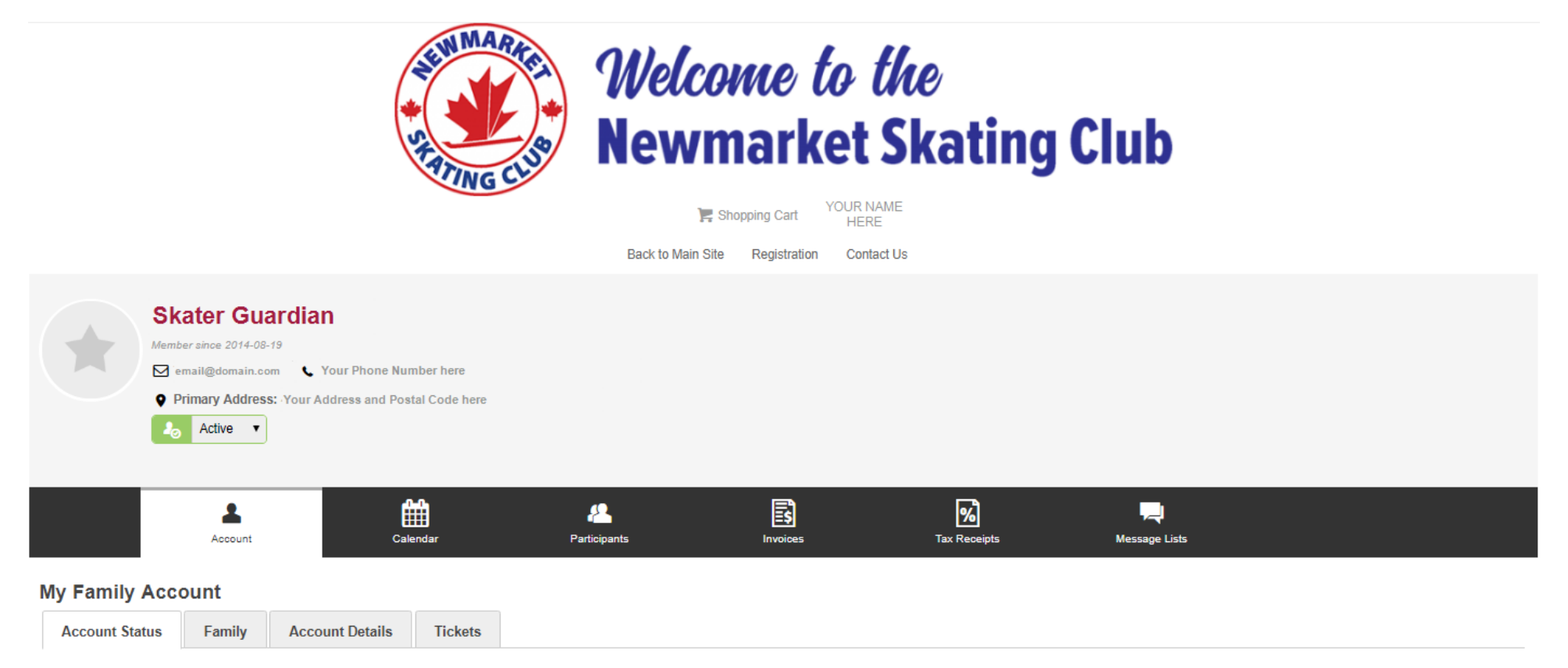

Your account is in good standing, you have no outstanding payments

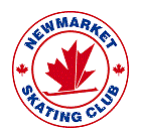

## For this Exercise we will only focus on the Participants Tab

Find out the progression of all your skaters in one place

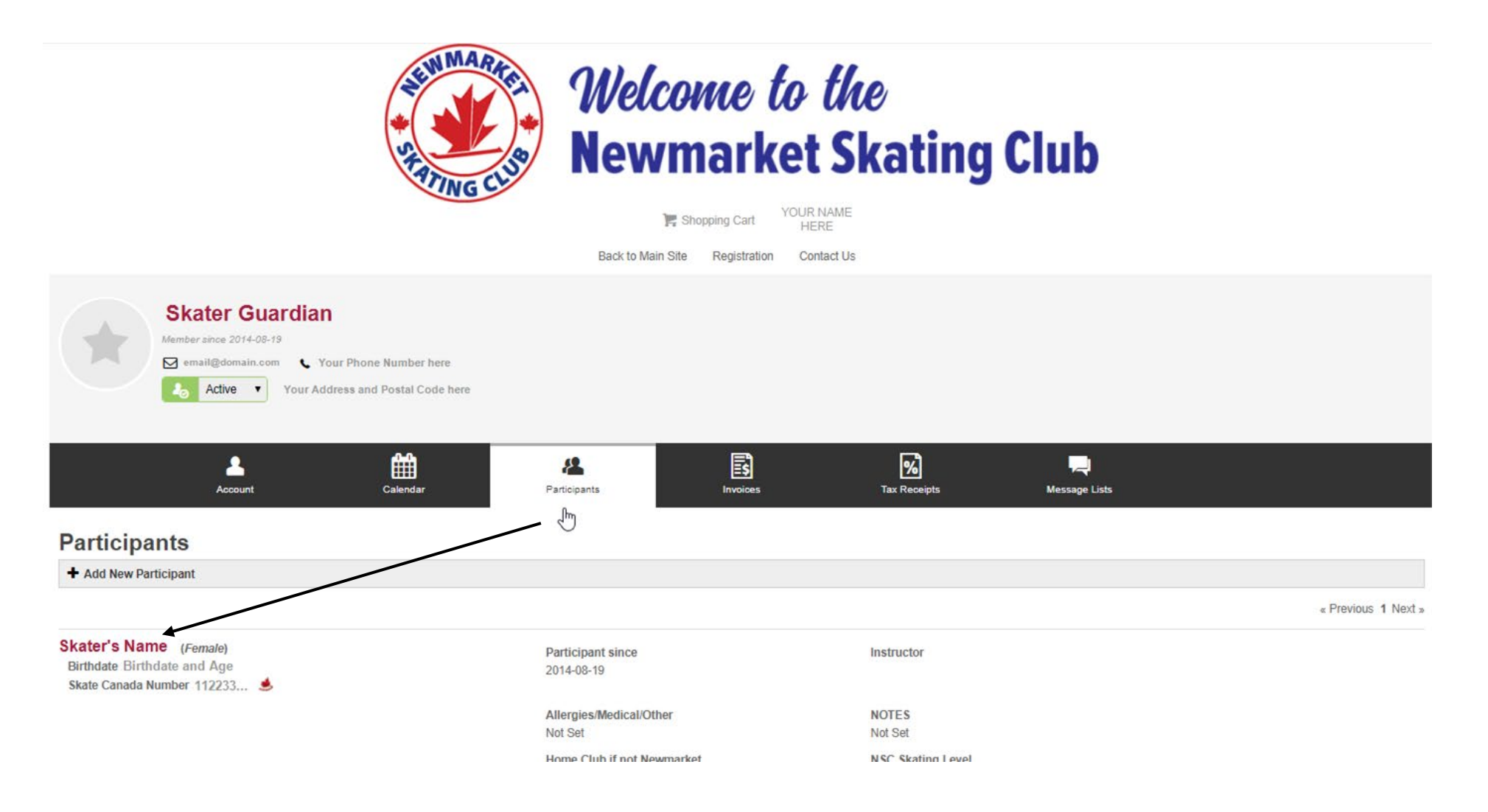

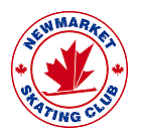

## Select the Skater of Interest to understand their Evaluations

Evaluations = Report Cards – You have arrived!

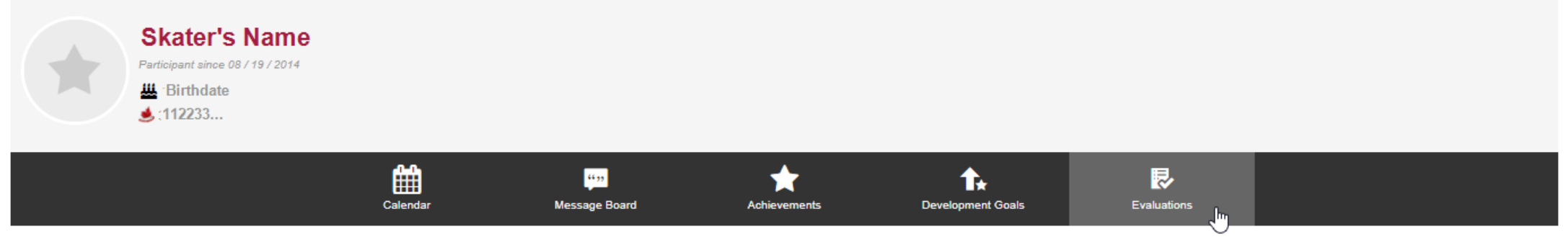

#### Participant Evaluations

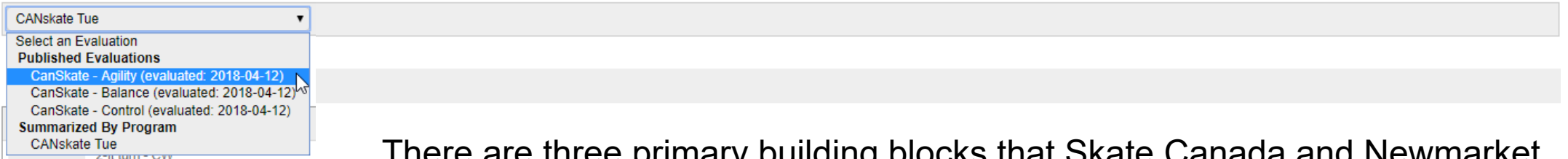

There are three primary building blocks that Skate Canada and Newmarket Skating Club use to evaluate the progression of your skater, which appear in your skaters evaluations:

- **<u>Agility</u>**: Skills concentrating on most turning and jumping skills.
- <u>Balance</u>: Activities concentrating on most forward skills, pushing technique and edges.
- <u>Control</u>: Focusing on most backwards skills, stopping and speed elements.

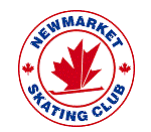

## **Published Evaluations by Focus Area**

See Agility, Balance and Control Progression

Historically the club provided you with summaries of you skaters progress on paper. We normalized the Agility, Balance and Control to a single view.

Now, we are sharing the real view of the data in our Athlete Management Program.

By selecting each Evaluation (Agility, Balance and Control) you can understand the progression of your skater in these three areas of emphasis.

In addition, you can see the date they have "Achieved" the complete level of that discipline.

It is also important to know that Skate Canada dictates this approach to skating instruction and we do our very best to implement their ideas and program directions. If you have any questions about this program, please don't hesitate to reach out to our Skating Program Director.

#### Participant Evaluations

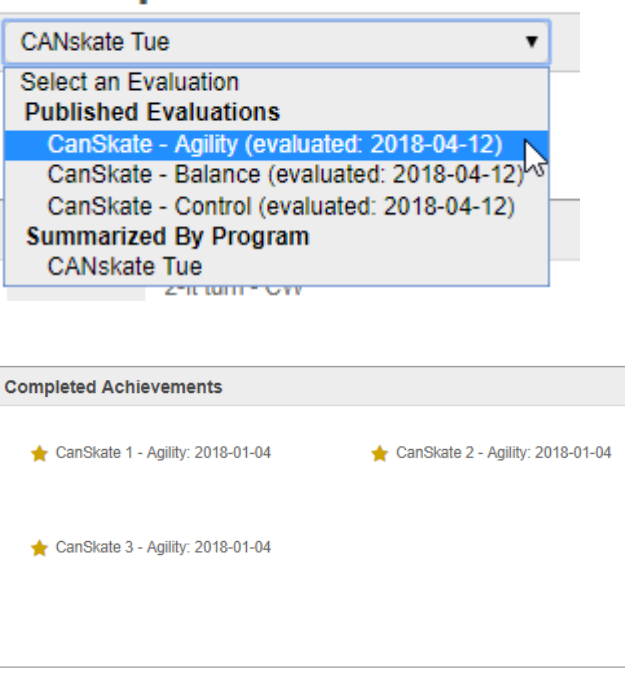

-CANSkate Level 2: 2018-01-04

**Completed Category Levels** 

-CANSkate Level 1: 2018-01-04

CANSkate Level 3: 2018-01-04

CanSkate - Agility from CANskate Published by Office Account

| CanSkate 1 - Agility |                              |  |  |
|----------------------|------------------------------|--|--|
| 1                    | 2-ft turn - CW               |  |  |
| 1                    | 2-ft turn - CCW              |  |  |
| 1                    | 2-ft jump                    |  |  |
| 1                    | Fwd skating perimeter of ice |  |  |
| 🛧 CanSkate           | 1 - Agility: 2018-01-04      |  |  |

| CanSkate 2 - Agility |                          |  |
|----------------------|--------------------------|--|
| 1                    | Fwd 2-ft turn            |  |
| √                    | Bwd 2-ft turn            |  |
| √                    | Fwd 180 glide turn - CW  |  |
| 1                    | Fwd 180 glide turn - CCW |  |
| 1                    | Fwd 2-ft jump            |  |
| 🛨 CanSkate 2         | 2 - Agility: 2018-01-04  |  |

CanSkate 3 - Adility

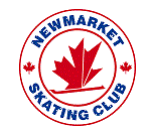

## **Achievements View**

#### Summative view of your Skater's success

Alternatively, if you just want to see your Skater's progression at a high-level you can select "Achievements" and you will see their information at a high-level.

In this way you can get a historical view of our skaters past activities at a high-level.

|                            | Calendar         | <mark>ن یا</mark><br>Message Board | <b>h</b> i <sup>t</sup> ievements | <b>1</b><br>Development Goals                  | Evaluations                                    |  |
|----------------------------|------------------|------------------------------------|-----------------------------------|------------------------------------------------|------------------------------------------------|--|
| Participant Achieveme      | nts              |                                    |                                   |                                                |                                                |  |
| Completed View List View R | equirements View |                                    |                                   |                                                |                                                |  |
|                            | Can Skate 1 🗸    | Achievements                       |                                   |                                                |                                                |  |
|                            | CanSkate 2 🗸     | CanSkate 1 - Agility               |                                   |                                                | ★ 2018-01-04                                   |  |
|                            | CanSkate 3 🗸     | CanSkate 1 - Balance               | C                                 | 2018-01-04 by Office Account                   | y Office Account                               |  |
|                            | CanSkate 4       |                                    |                                   | ★ 2018-01-04<br>● 2018-01-04 by Office Account |                                                |  |
|                            |                  | CanSkate 1 - Control               |                                   |                                                | ★ 2018-01-04<br>● 2018-01-04 by Office Account |  |

(Please note that you will only see levels in which your skater has at least one level completed. Not all levels always appear here).

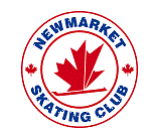

### **Achievements View**

#### Summative view of your Skater's success

Incidentally, our STAR skaters also use the Achievements to track their progress. So, as your Skater progresses through NSC we will have all of their records from CanSkate to STAR skate in one place!

#### **Participant Achievements**

| Completed View List View Requirements View |                                    |                                               |   |
|--------------------------------------------|------------------------------------|-----------------------------------------------|---|
| CanSkate 1                                 | Achievements                       |                                               |   |
| CanSkate 2                                 | Gold Skills                        | ★ 2012-08-22                                  | Ŵ |
| CanSkate 3                                 |                                    | 2017-09-16 by Matthew Leach                   |   |
| CanSkate 4                                 | Gold Free Skate - Part 1, Elements | ★ 2014-03-06                                  | Ē |
| CanSkate 5                                 | And See Oliver Band O              | 2017-09-10 by Matthew Leader                  | - |
| CanSkate 6                                 | Gold Free Skate - Part 2           | ★ 2013-03-06<br>② 2017-09-16 by Matthew Leach | ш |
| Competitive                                | Viennese Waltz- Gold Dance         | ★ 2014-06-13                                  | 圃 |
| Diamond                                    |                                    | 2017-09-16 by Matthew Leach                   |   |
| Gold 🗸                                     | Westminister Waltz - Gold Dance    | ★ 2014-08-21                                  | Ŵ |
| Interpretive 🖋                             |                                    | 2017-09-16 by Matthew Leach                   |   |
|                                            | Quickstep - Gold Dance             | ★ 2014-03-06                                  | Ŵ |
|                                            |                                    | 2017-05-10 by makinew Lebon                   |   |
| Junior Silver 🗸                            | Argentine Tango - Gold Dance       | ★ 2018-05-17<br>● 2018-05-20 by Matthew Leach |   |
| Preliminary                                | Silver Samha - Gold Dance          |                                               | 扇 |
| Senior Bronze                              |                                    | 2017-09-16 by Matthew Leach                   |   |
| Senior Silver                              | Gold Interpretive                  | <b>*</b> 2011-10-28                           | Ē |
| STAR 1                                     |                                    | 2017-09-16 by Matthew Leach                   |   |
| STAR 2                                     | Gold Creative Dance                | ★ 2014-03-06                                  | Ē |
| STAR 3                                     |                                    | 2017-09-16 by Matthew Leach                   |   |
| STAR 4                                     | Gold Interpretive - Couples        | ★ 2013-03-06<br>● 2017-09-16 by Matthew Leach | Ē |
| STAR 5                                     |                                    |                                               |   |
|                                            |                                    |                                               |   |

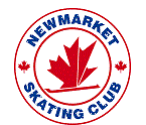

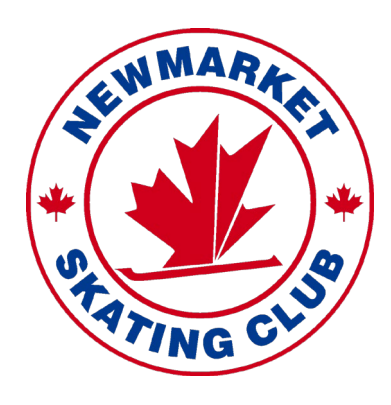

# Thank you for making the most of our Athlete Management System.